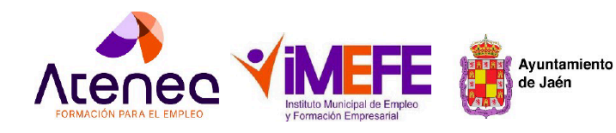

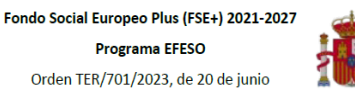

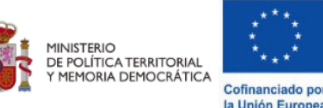

# 01 Guía para la solicitud online

en los itinerarios formativos del Proyecto ATENEA.

Información adicional PROYECTO ATENEA -EFESO.

El objetivo de esta guía es orientarte paso a paso para que puedas realizar tu inscripción online en los itinerarios formativos del proyecto ATENEA del IMEFE. Existen dos opciones según tu situación:

### Opciones de Inscripción

- **Opción 1:** Si ya estás registrado en IMEFE (por la agencia de colocación, como alumno/a, emprendedor/a, etc.), accede con tu email y clave. Haz clic en "Para inscribirse a este proyecto, inicie sesión".Consulta la información, páginas (1 a 7)
- **Opción 2:** Si no estás registrado, haz clic en "Registrarse como alumno"..Consulta la información, páginas (8 a 15)

A continuación vamos a exponer los pasos a seguir para cada una de las opciones

### 1. Acceso a la Web de IMEFE

- Entra en la web de IMEFE buscando en Google o directamente en: https://imefe.aytojaen.es1.
- Dirígete al apartado "ATENEA ¿Cómo realizar tu solicitud?" o al de "Cursos de formación".

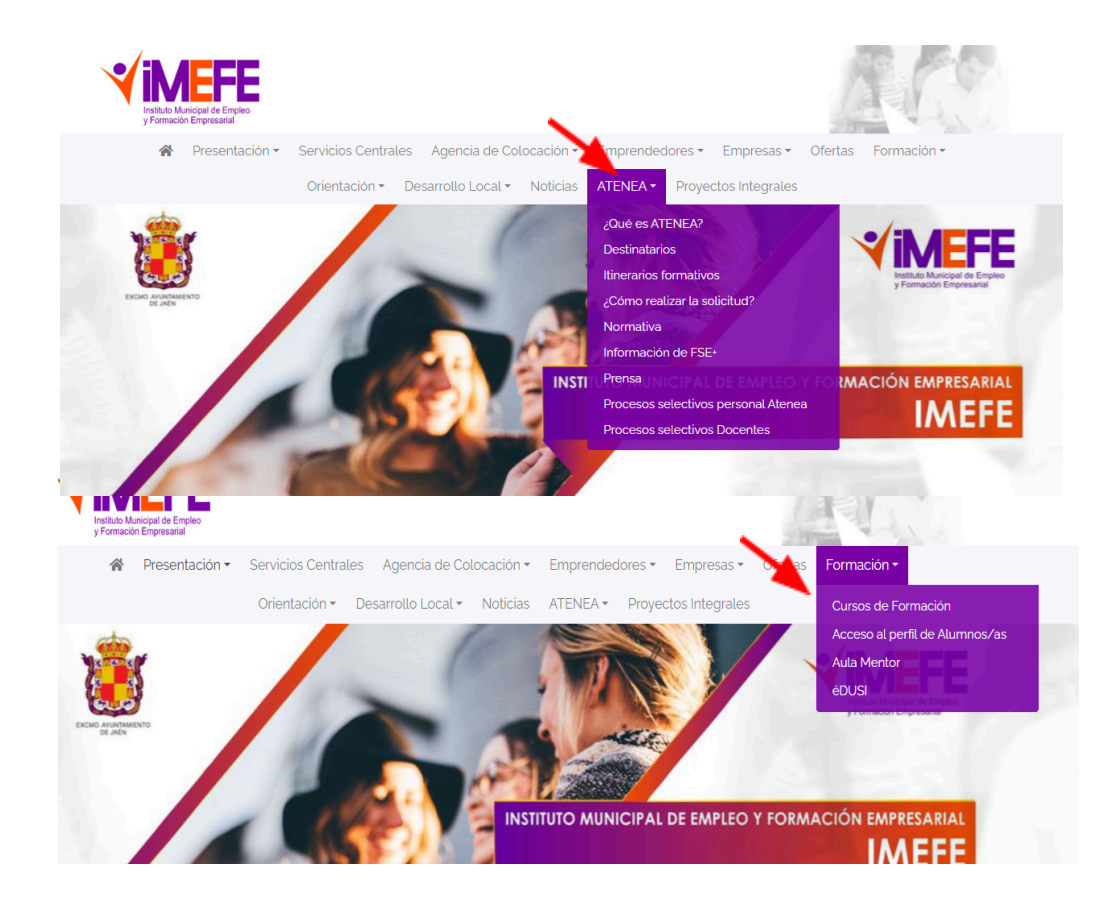

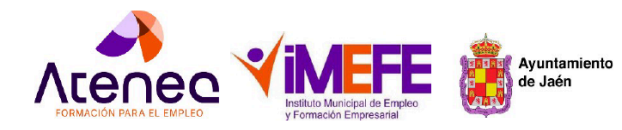

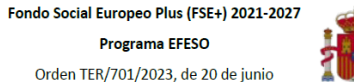

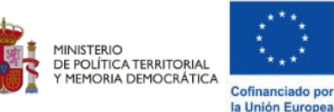

### 2. Consulta de Información de ¿ Cómo realizar la solicitud ?

En el apartado ATENEA- ¿Cómo realizar la solicitud ? encontrarás información detallada y un enlace a los cursos disponibles. Te recomendamos que reúnas la documentación indicada y descargues la solicitud oficial antes de iniciar el registro, ya que deberás adjuntarla en el formulario.

| ۲ې                                      | cómo realizar la solicitud?                                                                                                    |
|-----------------------------------------|----------------------------------------------------------------------------------------------------|
|                                         |                                                                                                    |
| ¿Qué es ATENEA?                         | ¿Cómo puedes inscribirte?                                                                                                    |
| Destinatarios<br>Itinerarios formativos | 1Elige el ilinerario que mejor se adapte a tu perfil y comprueba que cur otes los requisitos. Lee detenidamente<br>el contenido del ilinerario formativo que te interesa.                                                                                                    |
| ¿Cómo realizar la solicitud?            | Puedes consultar los cursos disponibles en el siguiente ennlace 🥜 https://imete.aytojaen.es/formacion/                                                                                                    |
| Normativa                               | Prepara la documentación necesaria:                                                                                                    |
| Información de FSE+                     | Folocopia del DNI/NIE ( ambas caras). Obligatorio                                                                                                    |
| Prensa                                  | <ul> <li>Fotocopia del DNI/NIE del representante legal, en caso de menores de edad. Si procede</li> <li>Demandia de ampleo activalizada (Documento Renovación Demandia) <i>Oblicatorio</i>.</li> </ul>                                                                                                    |
| Procesos selectivos personal<br>Atenea  | <ul> <li>Demana de empresa actualizada obcumento reinto reintovación bemanicao Congotorio</li> <li>Informe de Períodos de Inscripción como demandante de empleo actualizada (12 meses o más<br/>centra una en Obtenencia)</li> </ul>                                                                                                    |
| Procesos selectivos Docentes            | <ul> <li>continuadosi. Deligatorio</li> <li>Fotocopio Vida Labora datualizada (antigüedad no superior a 15 días). Obligatorio</li> <li>Curriculum Vitae actualizado.</li> <li>Copia de Titulación Acreditativa del nivel de estudios indicado (Estudios realizados para certificados de profesionalidad de nivel z y 3). Si procede</li> <li>Copia Certificado de Discapacidad actualizada (mínimo 33% Si procede</li> <li>Documentación acreditativa de pertenencia a algunos de los colectivos en situación económica de vulnerabilidad, rísego de pobreza o exclusión social o pertenecientes a minorías. (informe de asuntos sociales). Si procede</li> <li>Otra documentación para acreditar el cumplimiento de los requisitos.</li> </ul> |
|                                         | IMPORTANTE: Antes de remitir la documentación y presentar la documentación asegúrese de que sea<br>completamente legible para una correcta verificación.                                                                                                    |
|                                         | 3.Presenta tu solicitud: En primer lugar descarga la solicitud oficial.                                                                                                    |
|                                         |                                                                                                    |

• Puedes descargar la solicitud aquí 👉 Solicitud oficial ATENEA

En **"Cursos de formación"** verás los cursos convocados. Haz clic en "Ver curso" para consultar fechas, duración, contenidos, destinatarios y documentación necesaria.

DESCARCA

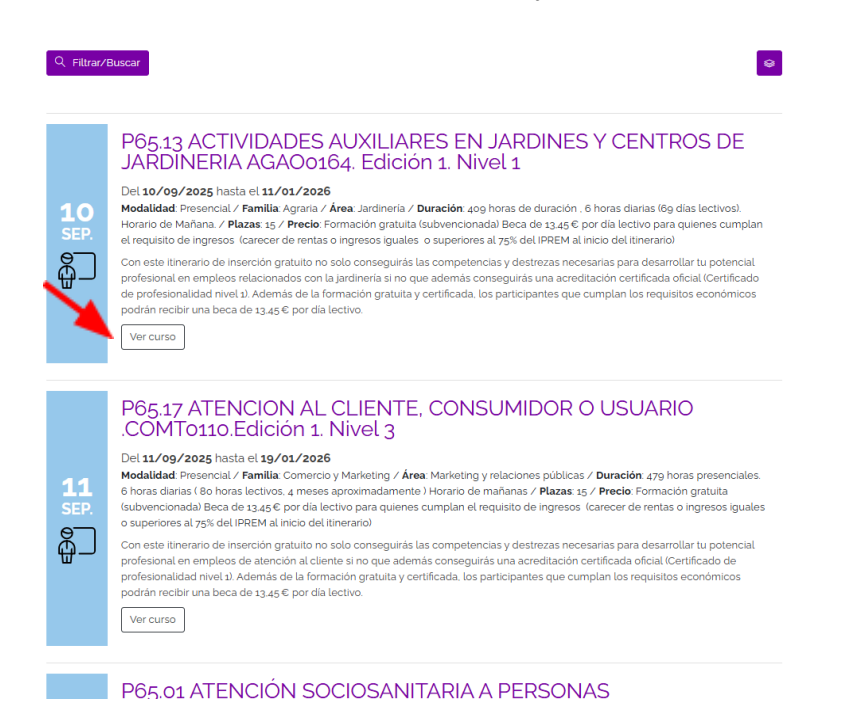

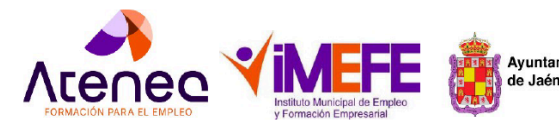

Ayuntamiento de Jaén Programa EFESO Orden TER/701/2023, de 20 de junio

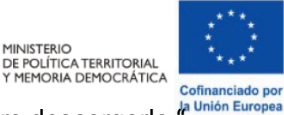

En el apartado " Cómo puedes inscribirte " también aparece la solicitud en pdf para descargarla

¿Cómo puedes inscribirte?

- Elige el itinerario que mejor se adapte a tu perfity comprueba que cumples los requisitos.
- Descarga la solicitud haciendo clic en el siguiente pdf 📆 y prepara la documentación necesaria antes de presentar la solicitud asegúrase de que se completamente legible para una correcta verificación:
  - Fotocopia del DNI/NIE (ambas caras). Obligatorio

#### En el mismo el apartado se indica el enlace para presentar tu solicitud online

Solo se admitirá una solicitud por persona (máximo dos itinerarios ). Tras verificar si cumple los requisitos, nos pondremos en contacto para el proceso de selección.

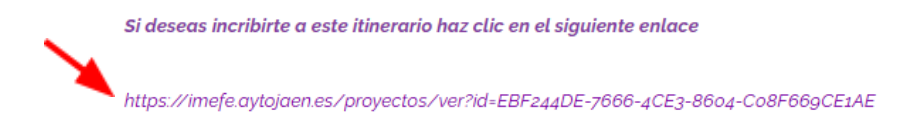

### 3. Iniciar la Solicitud Online

- Haz clic en el enlace para presentar tu solicitud online. Aparecerán dos opciones:
  - Opción 1: Si ya Si ya estás registrado en IMEFE (ya sea a través de la agencia de colocación, como alumno, emprendedor o cualquier otro servicio), es decir, si dispones de email y clave para acceder a tu perfil, deberás hacer clic en "Para inscribirse a este proyecto, inicie sesión" para acceder y continuar con tu inscripción online.
  - **Opción 2:** Si no tienes usuario, regístrate como alumno.

**Importante**: Si al acceder al formulario aparece un mensaje indicando que su DNI o correo electrónico ya existe, deberá acceder a través del primer apartado, "Iniciar sesión"

| , Educación, Fo<br>Iserción laboral | Proyecto ATE<br>mación y Economía Social del periodo de programación<br>, que permitan conseguir el objetivo de mejorar el acceso                                                                | NEA-EFESO<br>12021- 2027) se concibe con la finelidad de contribuir la mejor.<br>2 al empteo y el desarrollo de medidas de activación de los d | ar la empleabilid<br>emandantes de |
|-------------------------------------|----------------------------------------------------------------------------------------------------|----------------------------------------------------------------------------------------------------|------------------------------------|
|                                     | 29                                                                                                    | 2                                                                                                    |                                    |
|                                     | Para inscribirse a este proyecto, Inicia sesión, o si n                                                                                                    | 0 estás registrado/a, registrate como alumno/a.                                                                                                |                                    |
| Fech                                | ha inicio inscripciones                                                                                                    | Fecha fin inscripciones                                                                                                    |                                    |
| 25/06                               | /2025                                                                                                    | 18/07/2025                                                                                                    |                                    |
| Instruc                             | cciones                                                                                                    |                                                                                                    |                                    |
| 1. Si<br>In                         | i <mark>ya está registrado en IMEFE:</mark><br>icie sesión para solicitar los cursos convocados del proyecto. Si no recuera                                                                      | da su clave de acceso, haga clic en "Recuperar cuenta".                                                                                        |                                    |
| 2. Si<br>Re<br>ex                   | i <b>no está registrado en IMEFE:</b><br>egístrese y solicite los cursos convocados en el proyecto. Si al acceder al fe<br>riste, deberá acceder a través del primer apartado, "Iniciar sesión". | ormulario aparece un mensaje indicando que su DNI o correo electrónico ya                                                                      |                                    |
| 3. Le<br>Ar<br>Io                   | ea atentamente la información de cada itinerario:<br>ntes de realizar su solicitud, revise cuidadosamente los detalles de cada iti<br>s requisitos y otra información relevante.                 | inerario para conocer el nivel de titulación requerido (si aplica), la duración,                                                               |                                    |
| 4. Re<br>Ar                         | ecopile la documentación requerida:<br>ntes de comenzar a cumplimentar el formulario, reúna toda la documenta<br>Decumenter."                                                                    | ición necesaria para tenerla disponible cuando se le solicite en el apartado                                                                   |                                    |

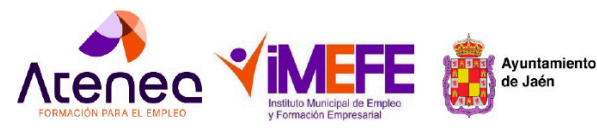

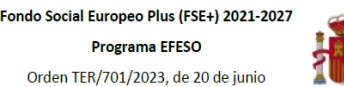

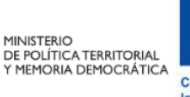

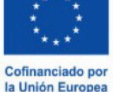

## Procedimiento según tu situación

### Opción 1: Ya estás registrado en IMEFE

1. Haz clic en "Para inscribirse a este proyecto, inicie sesión".

| Para inscribirse a este proyecto, Inicia sesión, o si no estás registrado/a, registrate con | 10 alumno/a. |
|---------------------------------------------------------------------------------------------|--------------|
| Acceso al perfil de Alumnos/<br>Alumnos/as                                                  | as           |
| Mantén tu perfil actualizado. Hay cursos esperándote.                                       |              |
|                                                                                             |              |
| Contraseña                                                                                  |              |
| Iniciar sesión                                                                              |              |
| Recuperar cuenta                                                                            |              |

- 2. Si has olvidado tu contraseña, utiliza la opción de recuperación. Si no recuerdas tu email, contacta con el Servicio Técnico de ATENEA:
  - $\circ$  Tel: 953 24 55 20 / 673 660 799 / 673 661 54423.
- 3. Una vez dentro, haz clic en "Inscribirse".

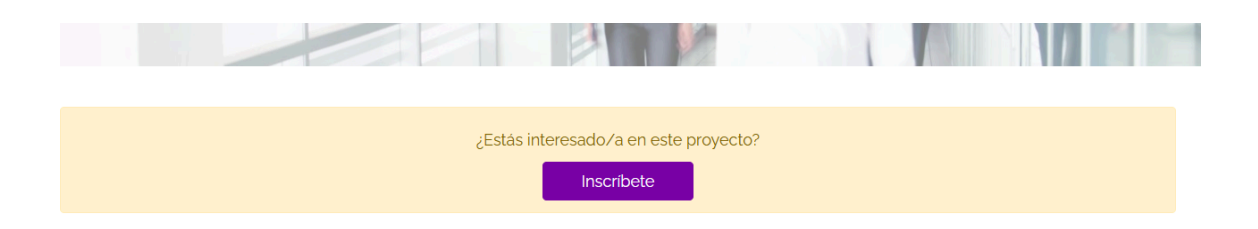

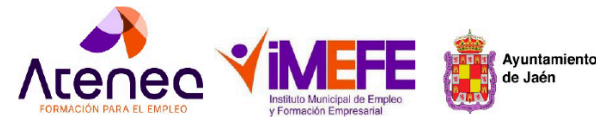

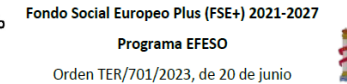

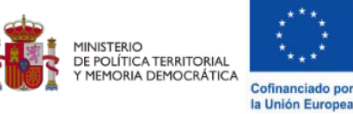

### Apartados del Formulario

• **Cursos:** Puedes solicitar hasta dos itinerarios. Selecciona el primero y, si lo deseas, el segundo. El sistema marcará la prioridad.

#### Plazo de inscripción: Desde 25/06/2025 hasta 18/07/2025

| Cursos             | Documentación requerida                                  | Documentación adicional         | Autorizaciones |
|--------------------|----------------------------------------------------------|---------------------------------|----------------|
| Por favor, selecci | ona los Cursos de tu interés pa<br>un máximo de 2 cursos | ara la inscripción en este Proy | ecto           |

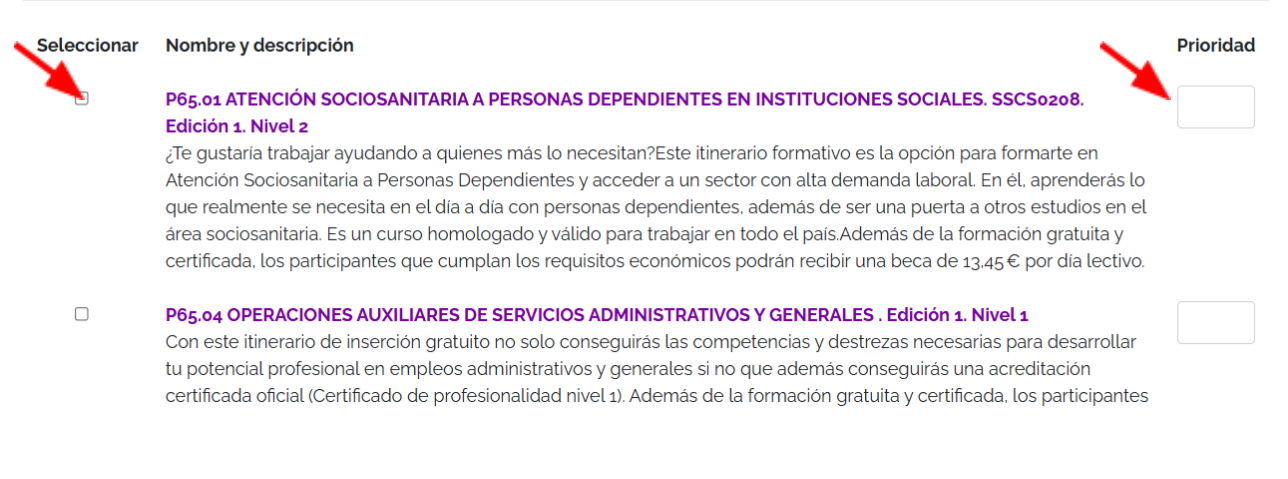

#### Cuando selecciones haz clic en siguiente

Siguiente > Cancelar

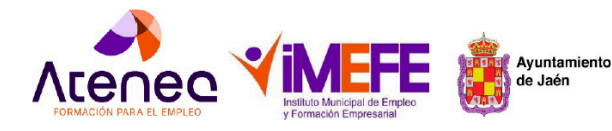

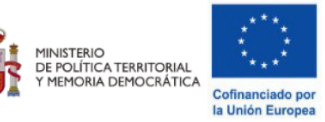

• **Documentación requerida:** Prepara con antelación los documentos exigidos (en PDF, máximo 10 MB por archivo).

Sube cada archivo en el apartado correspondiente. Primero, **selecciona el archivo** desde tu dispositivo y, una vez cargado, haz clic en **Enviar.** 

|                                                                                                    | Plazo de inscripción: Desde 25/06/2025 hasta 18/07/2025                                                                                                    |                                                                                                    |                     |        |
|----------------------------------------------------------------------------------------------------|----------------------------------------------------------------------------------------------------|----------------------------------------------------------------------------------------------------|---------------------|--------|
| Cursos                                                                                                    | Documentación requerida                                                                                                    | Documentación adicional                                                                                         | Autorizac           | ones   |
| Para realizar la inscripci<br>DNI/NIE<br>Formulario de insc<br>DARDE (Documen<br>Informe de Period<br>Informe de Vida L<br>Curriculum Vitae<br>Documentación au | ón en esta oferta, requerirá aportar la siguien<br>cripción oficial<br>to de Alta y Renovación de la Demanda de Ei<br>os de Inscripción como demandante de emp<br>aboral<br>creditativa de pertenencia a algunos de los co | te documentación:<br>mpleo)<br>leo actualizada (12 meses o más continua<br>plectivos detallados en la solicitud | dos)                |        |
|                                                                                                    | El tamaño máximo perr<br>Puede agregar o actualizar los documento                                                                                                    | nitido por archivo es de 10Mb.<br>s enviados desde la opción Documentos en su Perfil                            |                     |        |
| DNI/NIE                                                                                                    |                                                                                                    | $\sim$                                                                                                    |                     |        |
| Seleccionar archivo                                                                                                    |                                                                                                    | 1                                                                                                    | Sueccionar archivo  | Enviar |
| Formulario de ins                                                                                                    | cripción oficial                                                                                                    |                                                                                                    |                     |        |
| Seleccionar archivo                                                                                                    |                                                                                                    |                                                                                                    | Seleccionar archivo | Enviar |
| DARDE (Documer                                                                                                    | nto de Alta y Renovación de la                                                                                                    | Demanda de Empleo)                                                                                              |                     |        |
| Seleccionar archivo                                                                                                    |                                                                                                    |                                                                                                    | Seleccionar archivo | Enviar |
|                                                                                                    |                                                                                                    |                                                                                                    |                     |        |

Informe de Periodos de Inscripción como demandante de empleo actualizada (12 meses o más

• Para verificar que el archivo se ha subido correctamente, aparecerá un cuadro con el nombre del documento, tal y como se muestra en la imagen siguiente.

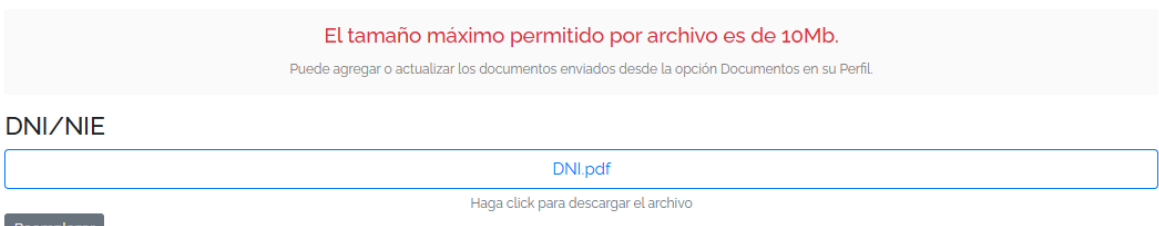

Reemplaza

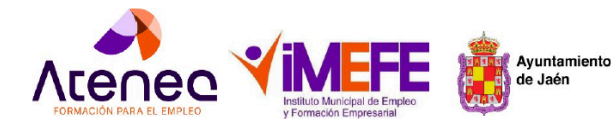

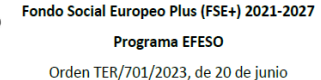

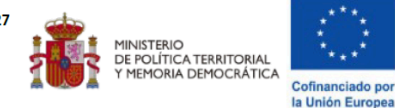

Los documentos obligatorios para adjuntar son los que se especifican en la información de cada itinerario. Si no los adjuntas, no podrás completar ni presentar tu registro. A continuación, te los recordamos:

- Formulario de inscripción oficial. Obligatorio .Haz clic para descargar 
   <u>Solicitud oficial</u>
   <u>ATENEA</u>
- Fotocopia del DNI/NIE ( ambas caras). Obligatorio
- Fotocopia del DNI/NIE del representante legal, en caso de menores de edad. Si procede
- Demanda de empleo actualizada (Documento Renovación Demanda). Obligatorio
- Informe de Periodos de Inscripción como demandante de empleo actualizada (12 meses o más continuados). **Obligatorio**
- Fotocopia Vida Laboral actualizada (antigüedad no superior a 15 días). Obligatorio
- Currículum Vitae actualizado.
- Copia de Titulación Acreditativa del nivel de estudios indicado (Obligatorio para itinerarios que contemplen certificados de profesionalidad de nivel 2 y 3) y no obligatorio para certificados de profesionalidad de nivel 1
- Copia Certificado de Discapacidad actualizada (mínimo 33%) Si procede
- Documentación acreditativa de pertenencia a algunos de los colectivos en situación económica de vulnerabilidad, riesgo de pobreza o exclusión social o pertenecientes a minorías. ( informe de asuntos sociales) . Si procede
- Otra documentación para acreditar el cumplimiento de los requisitos. Si procede

#### • Autorizaciones: Marca las autorizaciones requeridas y finaliza el proceso.

|                                                                                                    | Plazo de inscripción: Dese                                                                                                    | de 25/06/2025 hasta 18/07/2025                                                                                                    |                                                                                                    |
|----------------------------------------------------------------------------------------------------|----------------------------------------------------------------------------------------------------|----------------------------------------------------------------------------------------------------|----------------------------------------------------------------------------------------------------|
| Cursos                                                                                                    | Documentación requerida                                                                                                    | Documentación adicional                                                                                                    | Autorizaciones                                                                                                    |
| Autorizaciones                                                                                                    |                                                                                                    |                                                                                                    |                                                                                                    |
| Fondo Social Europer<br>He sido informado que e                                                                                                    | o<br>este proyecto esta destinado al desarrollo de Itinerario                                                                                                    | os formativos de Inserción laboral, cofinanciado por                                                                                                    | Fondo Social Europeo Plus.                                                                                                    |
| <ul> <li>Gratuidad</li> <li>He sido informado que e</li> </ul>                                                                                                    | este proyecto es totalmente gratuito para mí como pa                                                                                                    | rticipante                                                                                                    |                                                                                                    |
| Protección de datos<br>He sido informado y AU<br>derechos digitales, a qu<br>de Jaén con sede en Ca<br>informado de la posibilio<br>Formación Empresarial a<br>(UE) 2016/679. Parlament | FORIZO, de conformidad con lo dispuesto en la Ley O<br>e los datos que facilito sean incluídos en un fichero g<br>lle San Andrés, 1. 23004 con la finalidad de controlar e<br>lad de ejercitar los derechos de acceso, rectificación,<br>a través de la dirección: imefe_formacion@aytojaen es<br>nto Europeo. | rgánica 03/2018 de 5 de diciembre de Protección d<br>estionado por el Instituto Municipal de Empleo y For<br>Il adecuado desarrollo de las acciones cofinanciada<br>cancelación y oposición de mis datos, indicándolo a<br>, con la referencia "Protección de datos personales" | e Datos Personales y garantia de los<br>mación Empresarial del Ayuntamiento<br>s por el FSE+. A su vez, se me ha<br>al Instituto Municipal de Empleo y<br>CReglamento de Protección de datos |
| Ayuntamiento de Jaé<br>AUTORIZO, a su vez, al A<br>municipal de estadística<br>con la finalidad de está<br>con la finalidad de está                                                     | n<br>yyuntamiento de Jaén para recabar la información req<br>(padrón municipal), Servicio Andaluz de Empleo (SAB<br>liar la inserción laboral producida por el Proyecto y la<br>una la marten en la martenia                                                                                                   | uerida en el âmbito de esta solicitud ante las bases<br>5), SEPE, Tesorería General de la Seguridad Social y t<br>recogida de los indicadores/objetivos marcados, as                                                                                                    | de datos que se detallan: servicio<br>Sistema Nacional de Garantía Juvenil,<br>íí como la realización de una mejor                                                                           |

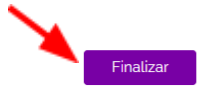

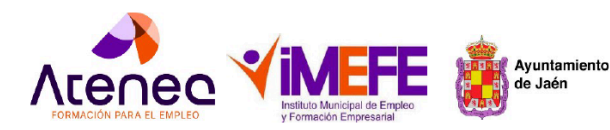

Fondo Social Europeo Plus (FSE+) 2021-2027 Programa EFESO Orden TER/701/2023, de 20 de junio

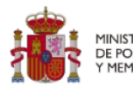

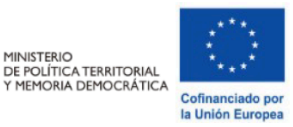

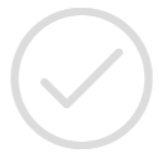

#### Se ha inscrito correctamente en el proyecto

Haga clic en el botón inferior para ir al proyecto y revisar su estado de inscripción

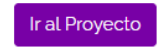

• Recibirás un email confirmando que tu registro se ha realizado correctamente.

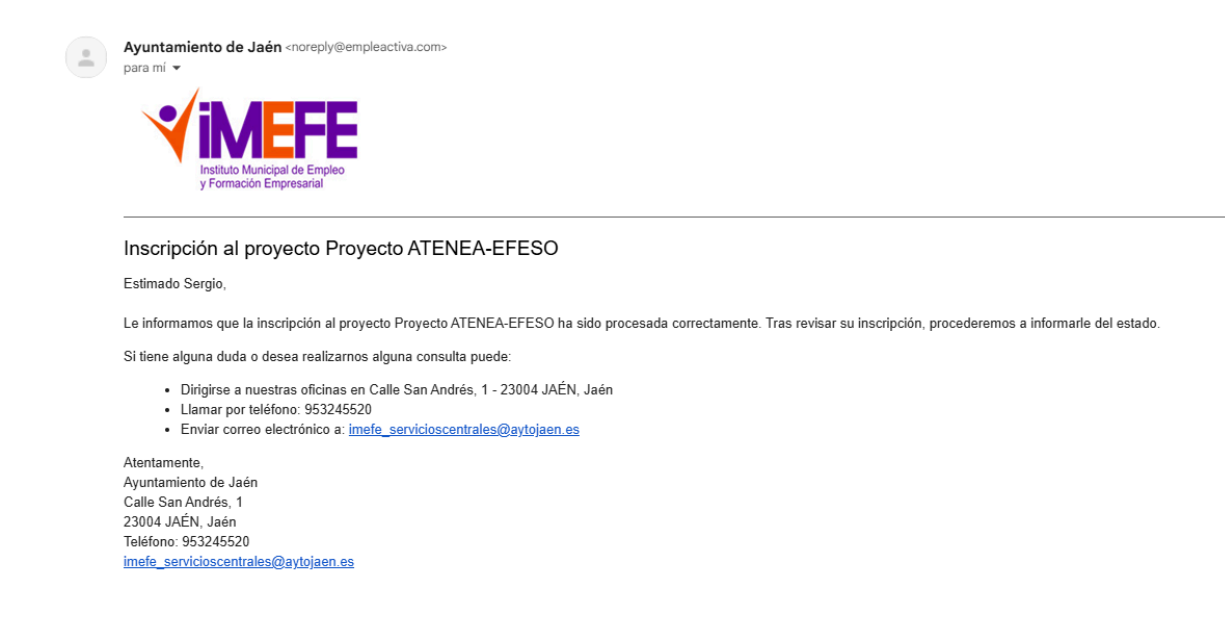

Una vez presentada tu solicitud:

- Si cumples con los requisitos de acceso y has adjuntado toda la documentación exigida, el Equipo Técnico del proyecto ATENEA se pondrá en contacto contigo para informarte sobre los siguientes pasos del proceso selectivo.
- En caso de que tu solicitud esté incompleta o falte documentación, el Equipo Técnico se comunicará contigo para solicitar la información o los documentos pendientes.

Para cualquier duda o incidencia, puedes contactar con IMEFE en:

- Dirección: C/ San Andrés nº 1, Jaén
- Teléfono: 953 245 520
- Edificio EMPLAZA: C/ Bedmar nº 29, Jaén
- Horario de atención: 09:00 a 13:00
- Teléfonos de atención e información: 953 24 55 20 / 673 660 799 / 673 661 544

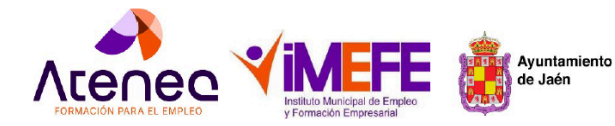

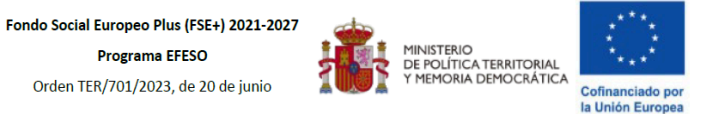

### Opción 2: No estás registrado en IMEFE

Si aún no estás registrado en IMEFE, sigue estos pasos para completar tu inscripción como alumno/a:

1. Haz clic en "regístrate como alumno/a".

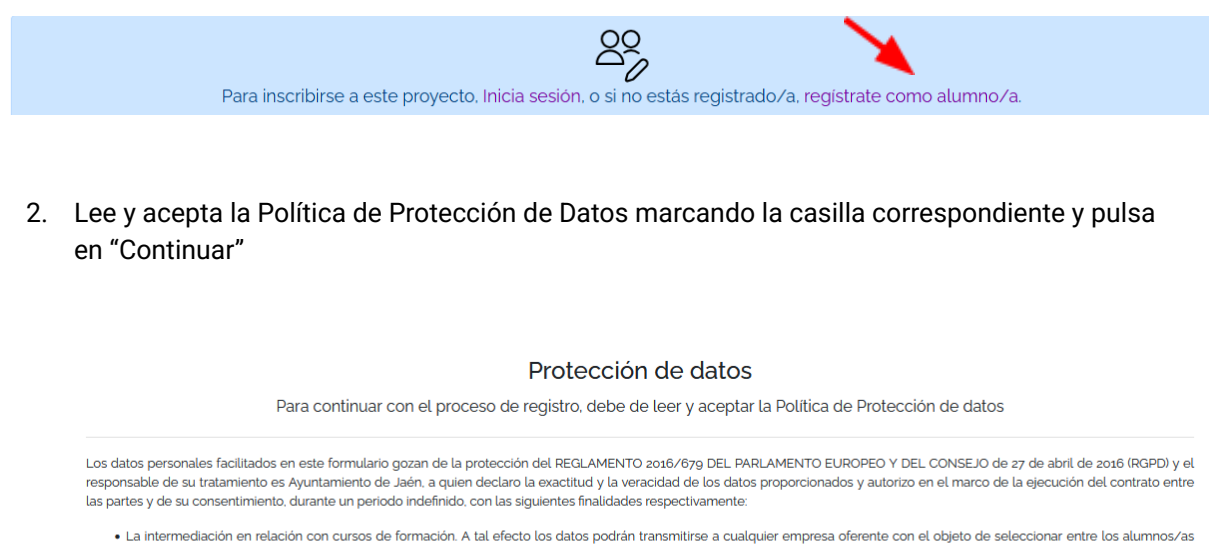

- La intermediación en relación con cursos de formación. A tal efecto los datos podrán transmitirse a cualquier empresa oferente con el objeto de seleccionar entre los alumnos/as remitidos. Al mismo tiempo los datos podrán ser transmitidos a los Servicios Públicos que lo soliciten.
- Uso en materia de acciones de formación que puedan ser llevadas a cabo por la entidad.
- Recibir comunicaciones via correo electrónico. SMS o Apps de mensajería con el propósito de informarme del estado de mi perfil, ofertas o formación.

Declaro conocer y entender que los datos van a ser utilizados exclusivamente para la finalidad anteriormente citada. Si desea ejercer sus derechos de Transparencia, Información, Acceso, Rectificación, Supresión o Derecho al Olvido, puede iniciar sesión con su cuenta y gestionar su perfil desde esta aplicación, o dirigirse por escrito a Calle San Andrés, 1 JAÉN, Jaén o remitiendo correo electrónico a imefe\_servicioscentrales@aytojaen.es.

🗌 He leido y acepto el tratamiento de mis datos personales con la finalidad informada y de acuerdo al Aviso Legal y la Política de Privacidad

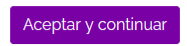

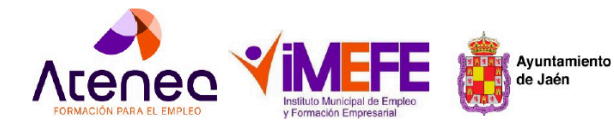

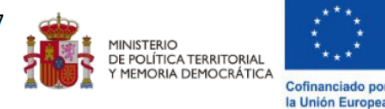

#### 3. Rellena el formulario de registro:

- Indica tus datos personales y la información laboral solicitada.
- El número de la Seguridad Social no es obligatorio en el formulario, pero deberás aportar tu vida laboral o el informe de situación del trabajador en la documentación adjunta.
- En el apartado "¿Estás inscrito en el servicio de empleo como demandante de empleo?", indica la fecha de tu última alta como demandante, que aparece en el informe de periodos de inscripción del SAE.
- Si tienes dudas, puedes contactar con los teléfonos de atención: 953 24 55 20 / 673 660 799 / 673 661 544.

| Datos Personale<br>Introduzca sus Datos Pe  | es<br>rsonales para registrarse com | o Alumno/a                                 |                                                                                                    |
|---------------------------------------------|-------------------------------------|--------------------------------------------|----------------------------------------------------------------------------------------------------|
| Tengo NIF/NIE                               | Tengo pasaporte                     |                                            |                                                                                                    |
| NIF/NIE                                     |                                     |                                            | Situación actual                                                                                                    |
|                                             |                                     |                                            | ¿Actualmente se encuentra en alguna de las siguientes situaciones? (Marque las casillas correspondientes)                                                                                                    |
| Nombre                                      | Primer apellido                     | Segundo apellido                           | ¿Está inscrito/a en el Servicio Público de Empleo como demandante?                                                                                                    |
| -                                           |                                     |                                            | echa de Inscripción al Servicio Público de Empleo                                                                                                    |
| Sexo<br>(Seleccionar) v                     | Fecha de nacimiento                 | Número de Afiliación a la Seguridad Social | ad/mm/aaaa                                                                                                    |
|                                             |                                     |                                            | ¿Está cobrando actualmente alguna prestación?                                                                                                    |
| Datos de contac<br>Datos de contacto y resi | cto<br>idencia actual               |                                            | Prestación por Desempleo. Subsidio por Desempleo. Renta Activa de Inserción (RAL), RGI (Renta de Garantía de Ingresos) e IMV<br>(Ingreso Minimo Vital)                                                            |
| Deminika                                    |                                     |                                            | ¿Tiene alguna Diversidad funcional y posee el Certificado de Diversidad funcional?                                                                                                    |
| Domicilia                                   |                                     |                                            | Marque la casilla si usted tiene un porcentaje de diversidad funcional igual o superior al 33% y posee el Certificado de Diversidad<br>funcional.                                                                 |
| Código Postal                               | Localidad, Provincia                |                                            | ¿Se encuentra en situación o riesgo de exclusión?                                                                                                    |
|                                             | (Seleccionar)                       | ~                                          | Víctima de violencia de género, doméstica o terrorismo, privación de libertad, centro de menores, deshabituación de sustancias, centro<br>de alciamiento alternativo o servicio de prevención e inservicio social |
| Teléfono                                    | Teléfono alterna                    | ativo                                      |                                                                                                    |
|                                             |                                     |                                            | Situación laboral                                                                                                    |
| Datos de acceso                             | 0                                   |                                            | No estoy trabajando                                                                                                    |
| Escriba un correo electr                    | ónico y una contraseña para a       | cceso al perfil de Alumno/a                | <ul> <li>Soy trabajador autónomo</li> </ul>                                                                                                    |
| Correo electrónico                          |                                     |                                            | O Trabajo para una empresa                                                                                                    |
|                                             |                                     |                                            | Otras situaciones vulnerables                                                                                                    |
| Contraseña                                  |                                     | Confirmar contraseña                       | Por favor selecciona si tienes alguna situación de este tipo                                                                                                    |
| Nivel educativo                             |                                     |                                            | Participantes pertenecientes a minorías (incluidas las comunidades marginadas, como la romani)                                                                                                    |
| (Seleccionar)                               |                                     | ~                                          | Personas sin hogar o afectadas por la exclusión en materia de vivienda                                                                                                    |
|                                             |                                     |                                            |                                                                                                    |
| Categoria profesional                       |                                     |                                            |                                                                                                    |
| (coloccionar)                               |                                     |                                            |                                                                                                    |

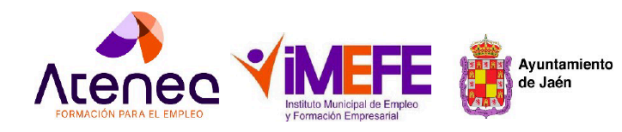

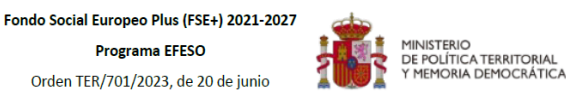

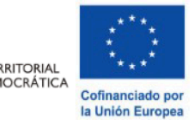

- 4. Autorizaciones y finalización:
- 5. Finalmente marca las casillas de autorización requeridas y haz clic en "Aceptar" para completar el proceso.

| Notificaciones del perfil<br>Recibir notificaciones o correo electrónico relacionado con el perfil que NO es considerado como acciones comerciales o de publicidad                                                                                                    |
|----------------------------------------------------------------------------------------------------|
| Fondo Social Europeo<br>He sido informado que este proyecto esta destinado al desarrollo de Itinerarios formativos de Inserción laboral, cofinanciado por Fondo So<br>Europeo Plus.                                                                                                    |
| Gratuidad<br>He sido informado que este proyecto es totalmente gratuito para mi como participante                                                                                                    |
| Protección de datos<br>He sido informado y AUTORIZO, de conformidad con lo dispuesto en la Ley Orgánica os/2018 de 5 de diciembre de Protección de Datos<br>Personales y guantía de los derechos digitales, a que los datos que facilito sean incluidos en un fichero gestionado por el Instituto Municip<br>Empleo y Formación Empresarial del Ayuntamiento de Jaén con sede en Calle San Andrés, 12 3004 con la finalidad de controlar el adecua<br>desarrollo de las acciones cofinanciadas por el FSE- A su vez, sem en la informado de la posibilida de dejercialr los derechos de acceso,<br>rectificación, cancelación y oposición de mis datos, indiciandolo al instituto Municipal de Empleo y Formación Empresaria la través de la<br>dirección: indee, formaciongaytojaenes, con la referencia "Protección de datos personales". Reglamento de Protección de datos (UE) 2018<br>Parlamento Europeo. |
| Ayuntamiento de Jaén<br>AUTORIZO, a su vez, al Ayuntamiento de Jaén para recabar la información requerida en el ámbito de esta solicitud ante las bases de datos<br>se detallan servicio municipal de estadística (padrón municipal), Servicio Andaluz de Empleo (SAE), SEPE, Tesorería General de la Segurida<br>Social y Sistema Nacional de Garantía Juvenil, con la finalidad de estudíar la inserción laboral producida por el Proyecto y la recogida de los<br>infranderescributions marachas an como la realizarión de una metor ensertía de la formación y el empeden en el municipal                                                                                                    |

El proceso de registro del formulario continúa de la misma manera que hemos descrito en la opción 1. A continuación, se detallan los pasos para completar la inscripción (Pg 11)

#### IMPORTANTE ; Usuario con DNI y/o email registrado.

Si a la hora de aceptar una vez rellenados sus datos personales en el formulario inicial tiene su DNI registrado pero no recuerda el email asociado, debe recuperar su cuenta accediendo al perfil de alumno que hemos explicado en la opción 1. Si no sabe cuál es el email, tendrá que contactar con IMEFE para que se le facilite o modifique.

| Por favor, revise todas las pestañas, existen los siguientes errores:<br>• Existe un perfil con la misma dirección de correo electrónico. | Por favor, revise todas las pestañas, existen los siguientes errores:<br>• Existe un perfil con el mismo NIF/NIE. |
|----------------------------------------------------------------------------------------------------|----------------------------------------------------------------------------------------------------|
|                                                                                                    |                                                                                                    |

Una VEZ RESUELTOS el inconveniente de acceso, si se produjera, continúa cumplimentando el formulario

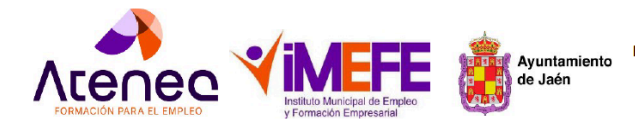

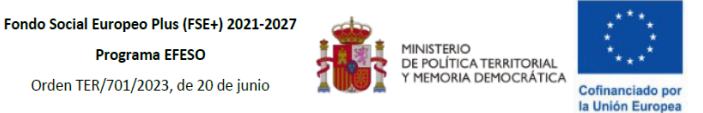

### Apartados siguientes del Formulario

• **Cursos:** Puedes solicitar hasta dos itinerarios. Selecciona el primero y, si lo deseas, el segundo. El sistema marcará la prioridad.

| Plazo de inscripción: Desde 25/06/2025 hasta 18/07/2025 |                         |                         |                |
|---------------------------------------------------------|-------------------------|-------------------------|----------------|
| Cursos                                                  | Documentación requerida | Documentación adicional | Autorizaciones |

Por favor, selecciona los Cursos de tu interés para la inscripción en este Proyecto

Solo puedes seleccionar un máximo de 2 cursos

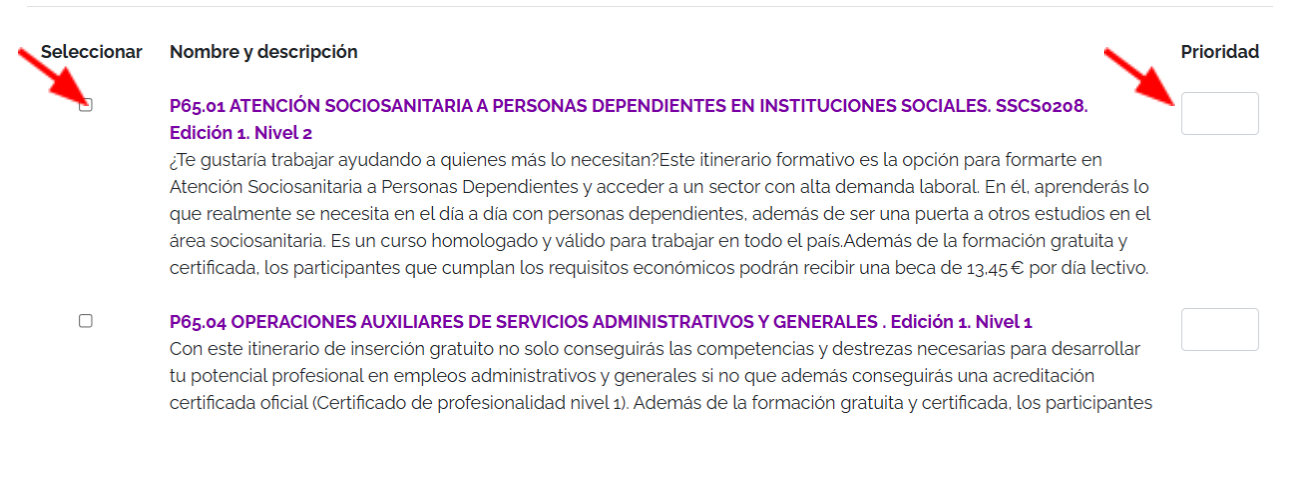

#### Cuando selecciones haz clic en siguiente

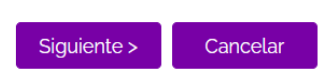

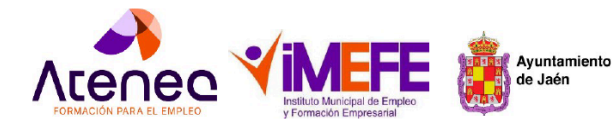

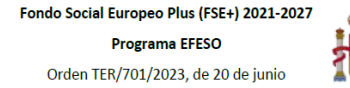

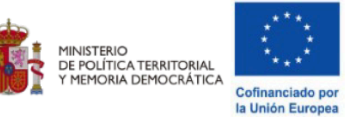

• **Documentación requerida:** Prepara con antelación los documentos exigidos (en PDF, máximo 10 MB por archivo).

Sube cada archivo en el apartado correspondiente. Primero, **selecciona el archivo** desde tu dispositivo y, una vez cargado, haz clic en **Enviar.** 

Plazo de inscripción: Desde 25/06/2025 hasta 18/07/2025

| Cursos                                                                                                    | Documentación requerida                                                                                                    | Documentación adicional                                                                                          | Autorizaci          | ones     |
|----------------------------------------------------------------------------------------------------|----------------------------------------------------------------------------------------------------|----------------------------------------------------------------------------------------------------|---------------------|----------|
| Para realizar la inscripción<br>DNI/NIE<br>Formulario de inscri<br>DARDE (Documente<br>Informe de Periodo:<br>Informe de Vida Lat<br>Currículum Vitae<br>Documentación acr | n en esta oferta, requerirá aportar la siguien<br>ipción oficial<br>o de Alta y Renovación de la Demanda de E<br>s de Inscripción como demandante de emp<br>poral<br>editativa de pertenencia a algunos de los c | te documentación:<br>mpleo)<br>ileo actualizada (12 meses o más continua<br>olectivos detallados en la solicitud | dos)                |          |
|                                                                                                    | El tamaño máximo perr<br>Puede agregar o actualizar los documento                                                                                                    | nitido por archivo es de 10Mb.<br>os enviados desde la opción Documentos en su Perfi                             | L                   |          |
| DNI/NIE                                                                                                    |                                                                                                    | N                                                                                                    |                     | <b>X</b> |
| Seleccionar archivo                                                                                                    |                                                                                                    |                                                                                                    | Sueccionar archivo  | Enviar   |
| Formulario de insc                                                                                                    | ripción oficial                                                                                                    |                                                                                                    |                     |          |
| Seleccionar archivo                                                                                                    |                                                                                                    |                                                                                                    | Seleccionar archivo | Enviar   |
| DARDE (Document                                                                                                    | to de Alta y Renovación de la                                                                                                    | a Demanda de Empleo)                                                                                             |                     |          |
| Seleccionar archivo                                                                                                    |                                                                                                    |                                                                                                    | Seleccionar archivo | Enviar   |

Informe de Periodos de Inscripción como demandante de empleo actualizada (12 meses o más

• Para verificar que el archivo se ha subido correctamente, aparecerá un cuadro con el nombre del documento, tal y como se muestra en la imagen siguiente.

|                                                                                             | El tamaño máximo permitido por archivo es de 10Mb. |  |
|---------------------------------------------------------------------------------------------|----------------------------------------------------|--|
| Puede agregar o actualizar los documentos enviados desde la opción Documentos en su Perfil. |                                                    |  |
| DNI/NIE                                                                                     |                                                    |  |
|                                                                                             | DNI.pdf                                            |  |
|                                                                                             | Haga click para descargar el archivo               |  |
| Reemplazar                                                                                  |                                                    |  |

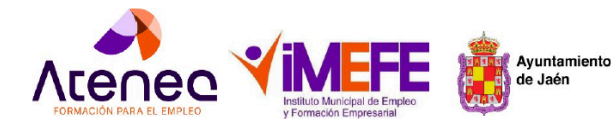

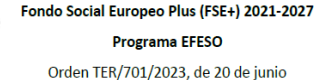

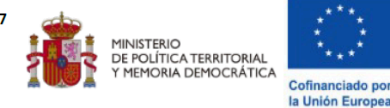

Los documentos obligatorios para adjuntar son los que se especifican en la información de cada itinerario. Si no los adjuntas, no podrás completar ni presentar tu registro. A continuación, te los recordamos:

- Formulario de inscripción oficial. Obligatorio. Haz clic para descargar 

   <u>Solicitud oficial</u>
   <u>ATENEA</u>
- Fotocopia del DNI/NIE ( ambas caras). Obligatorio
- Fotocopia del DNI/NIE del representante legal, en caso de menores de edad. Si procede
- Demanda de empleo actualizada (Documento Renovación Demanda). Obligatorio
- Informe de Periodos de Inscripción como demandante de empleo actualizada (12 meses o más continuados). **Obligatorio**
- Fotocopia Vida Laboral actualizada (antigüedad no superior a 15 días). Obligatorio
- Currículum Vitae actualizado.
- Copia de Titulación Acreditativa del nivel de estudios indicado (Obligatorio para itinerarios que contemplen certificados de profesionalidad de nivel 2 y 3) y no obligatorio para certificados de profesionalidad de nivel 1
- Copia Certificado de Discapacidad actualizada (mínimo 33%) Si procede
- Documentación acreditativa de pertenencia a algunos de los colectivos en situación económica de vulnerabilidad, riesgo de pobreza o exclusión social o pertenecientes a minorías. ( informe de asuntos sociales) . Si procede
- Otra documentación para acreditar el cumplimiento de los requisitos. Si procede

#### • Autorizaciones: Marca las autorizaciones requeridas y finaliza el proceso.

| Plazo de inscripción: Desde 25/06/2025 hasta 18/07/2025                                                                                                    |                                                                                                    |                                                                                                    |                                                                                                    |
|----------------------------------------------------------------------------------------------------|----------------------------------------------------------------------------------------------------|----------------------------------------------------------------------------------------------------|----------------------------------------------------------------------------------------------------|
| Cursos                                                                                                    | Documentación requerida                                                                                                    | Documentación adicional                                                                                                    | Autorizaciones                                                                                                    |
| Autorizaciones                                                                                                    |                                                                                                    |                                                                                                    |                                                                                                    |
| Fondo Social Europeo<br>He sido informado que est                                                                                                    | e proyecto esta destinado al desarrollo de Itinerario                                                                                                    | s formativos de Inserción laboral, cofinanciado por                                                                                                    | Fondo Social Europeo Plus.                                                                                                    |
| Gratuidad<br>He sido informado que est                                                                                                    | e proyecto es totalmente gratuito para mí como pa                                                                                                    | ticipante                                                                                                    |                                                                                                    |
| Protección de datos<br>He sido informado y AUTO<br>derechos digitales, a que l<br>de Jaén con sede en Calle<br>informado de la posibilidar<br>Formación Empresarial a tr<br>(UE) 2016/679. Parlamento | RIZO, de conformidad con lo dispuesto en la Ley Oi<br>os datos que facilito sean incluidos en un fichero ge<br>· San Andrés, 1. 23004 con la finalidad de controlar e<br>d de ejercitar los derechos de acceso, rectificación,<br>ravés de la dirección: imefe_formacion@aytojaen.es<br>o Europeo. | gánica 03/2018 de 5 de diciembre de Protección d<br>stionado por el instituto Municipal de Empleo y For<br>Ladecuado desarrollo de las acciones cofinanciada<br>cancelación y oposición de mis datos, indicándolo a<br>.con la referencia "Protección de datos personales" | le Datos Personales y garantia de los<br>mación Empresarial del Ayuntamiento<br>is por el FSE+. A su vez, se me ha<br>al Instituto Municipal de Empleo y<br>Reglamento de Protección de datos |
| Ayuntamiento de Jaén<br>AUTORIZO, a su vez, al Ayu<br>municipal de estadística (p<br>con la finalidad de estudia<br>gestión de la formación y se                                                      | untamiento de Jaén para recabar la información req<br>vadrón municipal), Servicio Andaluz de Empleo (SAE<br>r la inserción laboral producida por el Proyecto y la r<br>a empleo a el municipia                                                                                                    | uerida en el ámbito de esta solicitud ante las bases<br>), SEPE, Tesorería General de la Seguridad Social y :<br>ecogida de los indicadores/objetivos marcados, as                                                                                                    | de datos que se detallan: servicio<br>Sistema Nacional de Garantía Juvenil,<br>sí como la realización de una mejor                                                                            |

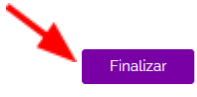

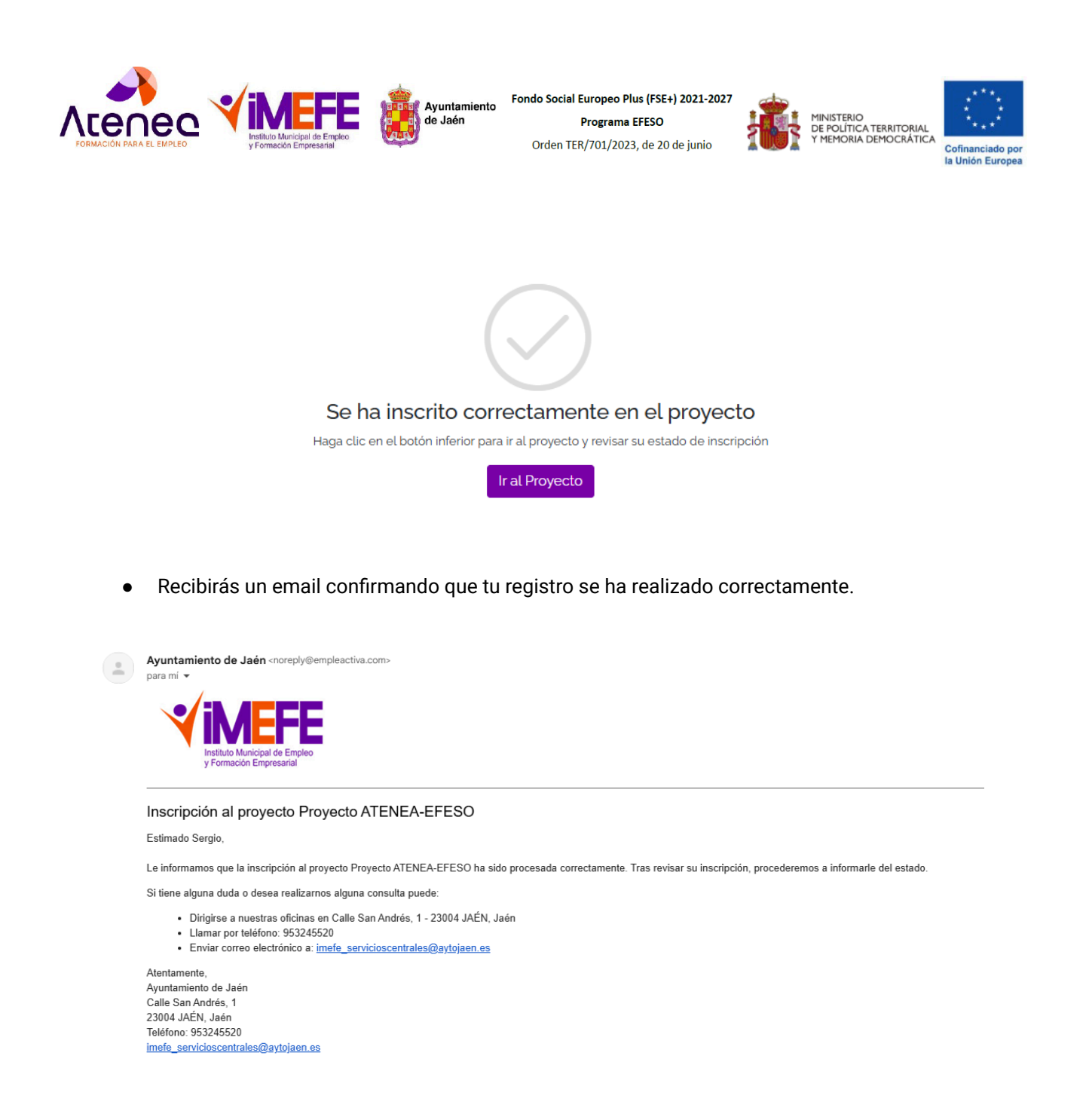

Una vez presentada tu solicitud:

- Si cumples con los requisitos de acceso y has adjuntado toda la documentación exigida, el Equipo Técnico del proyecto ATENEA se pondrá en contacto contigo para informarte sobre los siguientes pasos del proceso selectivo.
- En caso de que tu solicitud esté incompleta o falte documentación, el Equipo Técnico se comunicará contigo para solicitar la información o los documentos pendientes.

Para cualquier duda o incidencia, puedes contactar con IMEFE en:

- Dirección: C/ San Andrés nº 1, Jaén
- Teléfono: 953 245 520
- Edificio EMPLAZA: C/ Bedmar nº 29, Jaén
- Horario de atención: 09:00 a 13:00
- Teléfonos de atención e información: 953 24 55 20 / 673 660 799 / 673 661 544